ОАО «Специальное Конструкторское Бюро Информационно-Измерительных Систем»

# УСТРОЙСТВО ЦИФРОВОЙ ИНДИКАЦИИ ПИР-540

Приложение 3

## Работа с таблицей компенсации погрешности

v540.2570.01

Санкт-Петербург 2021

#### ПРИЛОЖЕНИЕ 3

### РЕЖИМ СНЯТИЯ И РЕДАКТИРОВАНИЯ ТАБЛИЦЫ КОРРЕКЦИИ

Режим «Снятие коррекции» позволяет получить таблицу отклонений измеренных координат между рабочим преобразователем перемещений, подключенному к измерительному каналу 1 и контрольным преобразователем (эталон), подключенному к измерительному каналу 0. В дальнейшем, показания рабочего преобразователя во время работы могут быть скорректированы данной таблицей. С помощью таблицы коррекции можно компенсировать постоянную составляющую отклонения измеренных координат рабочего преобразователя перемещений от контрольного преобразователя. При снятии таблицы коррекции условия окружающей среды должны быть идентичные рабочим условиям.

При входе в меню «КОРРЕКЦИЯ» на экране появится выбор двух режимов – «Снятие коррекции» и «Работа с таблицами»

| КОРРЕКЦИЯ<br>Снятие коррекции<br>Работа с таблицами |  |
|-----------------------------------------------------|--|
|                                                     |  |
|                                                     |  |
|                                                     |  |
|                                                     |  |

коррекции» можно осуществить автоматическое снятие таблицы коррекции с В режиме «Снятие использованием контрольного преобразователя перемещения и с заданным интервалом точек.

В режиме «Работа с таблицами» можно просмотреть координаты снятых точек и отклонения от контрольного преобразователя перемещений и сохранить таблицы во флеш-память для каждого измерительного канала. Так же, в этом режиме можно вручную изменить или ввести необходимые точки коррекции.

Количество точек коррекции составляет до 15000 в одну сторону от референтной метки и до 15000 точек в противоположную сторону от референтной метки для каждого измерительного канала.

Включение таблицы коррекции для каждой оси осуществляется в параметре каждой оси – «Коррекция – да/нет». Активация коррекции происходит только после захвата референтной метки для данной оси и под названием оси появится бука «К», либо знак «<» или «>» если значение координаты находится вне диапазона таблицы коррекции.

ВНИМАНИЕ: Размерность и количество знаков измерительных каналов с коррекцией должна полностью совпадать с размерностью эталонного канала.

ОАО «СКБИС» 195009, Санкт-Петербург, Кондратьевский проспект, дом 2, литер А тел. (812) 334-17-72 доб.234, факс (812) 540-29-33 www.skbis.ru

### РАБОТА С ТАБЛИЦАМИ КОРРЕКЦИИ

В режиме «**Работа с таблицами**» можно создать новую таблицу с заданным шагом, ввести новые точки коррекции или изменить уже существующие точки. Так же в этом режиме можно сохранить введённые данные во внутреннюю энергонезависимую память.

| Ввод<br>номера<br>точки                       | РАБОЧИЙ<br>Точки- :                                                 | 9tanoh            | ДЕЛЬТА                           | Синх | синхрон. с<br>реферетной<br>меткой   |
|-----------------------------------------------|---------------------------------------------------------------------|-------------------|----------------------------------|------|--------------------------------------|
| Ввод<br>размера и<br>количество<br>интервалов |                                                                     |                   |                                  | X.Ø  | выбор<br>измерит.<br>канала          |
|                                               | Размер интервал<br>Кол-во интервало                                 | DB:               |                                  | СЧИТ | загрузить<br>таблицу из<br>ПЗУ в ОЗУ |
|                                               | -<br>Рабочий канал 1<br>Эталон канал 0<br>Дельта<br>Коррек. канал 1 | : 0<br>: 0<br>: 0 | ).000<br>).000<br>).000<br>).000 | COXP | загрузить<br>таблицу из<br>ОЗУ в ПЗУ |

Таблица точек коррекции может состоять из двух таблиц – для положительного перемещения от референтной метки и для отрицательного перемещения от референтной метки. Для создания новой таблицы сначала необходимо выбрать направление отсчёта точек коррекции от референтной метки кнопкой . После этого вводится размер и количество интервалов точек коррекции. Для этого нажимается вторая функциональная кнопка. Размер интервалов вводится в единицах отсчета для данной оси – для линейной оси в миллиметрах, для круговой оси в градусах.

| Ввод<br>номера<br>точки                       | РАБОЧИЙ ЭТАЛОН ДЕЛЬТА<br>Точки– :1 – 5<br>–10.000 –10.000 0.000                             | Синх | синхрон. с<br>реферетной<br>меткой       |
|-----------------------------------------------|---------------------------------------------------------------------------------------------|------|------------------------------------------|
| Ввод<br>размера и<br>количество<br>интервалов | $\begin{array}{rrrrrrrrrrrrrrrrrrrrrrrrrrrrrrrrrrrr$                                        | x.ø  | выбор<br>измерит.<br>канала<br>загрузить |
|                                               | Размер интервалов:-10.000<br>Кол-во интервалов:20                                           | Счит | таблицу из<br>ПЗУ в ОЗУ<br>загрузить     |
|                                               | Рабочий канал 1: 0.000<br>Эталон канал 0: 0.000<br>Дельта : 0.000<br>Коррек. канал 1: 0.000 | COXP | таблицу<br>039 в 039                     |

После ввода размера и количества интервалов на экране появится заполненная таблица координат точек рабочего канала (рабочий), контрольного канала (эталон) и значение отклонения (дельта).

Перемещение по страницам таблицы осуществляется кнопками и и , переход на последнюю строку таблицы кнопкой , а на первую строку кнопкой . При нажатии на кнопку сосуществляется переход в центр таблицы.

Для ввода заданного отклонения в каждой точке таблицы необходимо ввести номер точки, нажав первую функциональную кнопку.

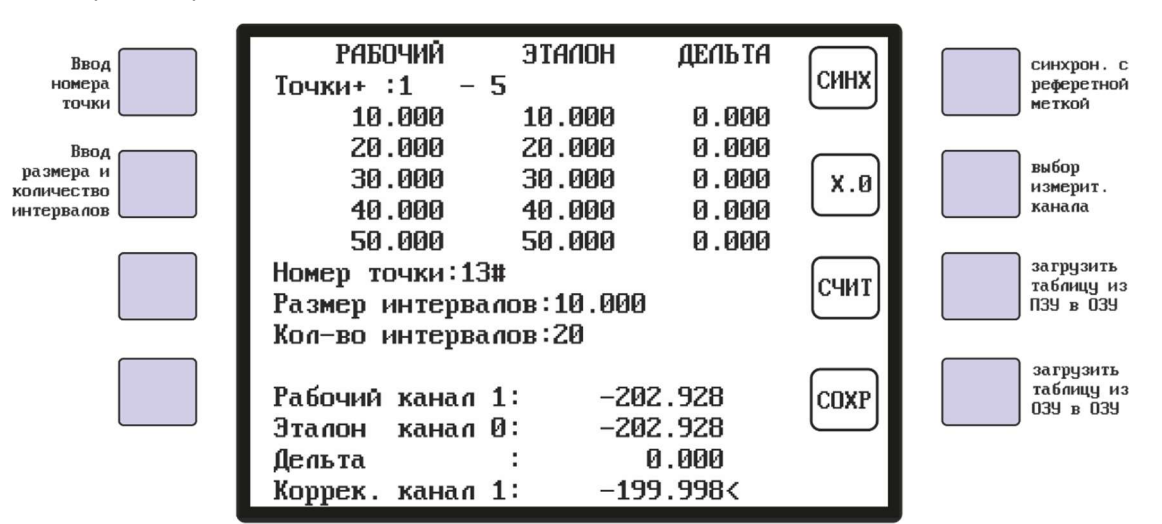

После этого курсор будет установлен на заданную точку и появится сообщение «Введите отклонение». Необходимо ввести отклонение (дельта) для выбранной точки. После ввода значения произойдёт переход к

следующей точке, и можно продолжить ввод следующего значения дельта. Так же, с помощью кнопок можно перемещаться по строкам таблицы и вводить новые значения или изменять введённые значения отклонений.

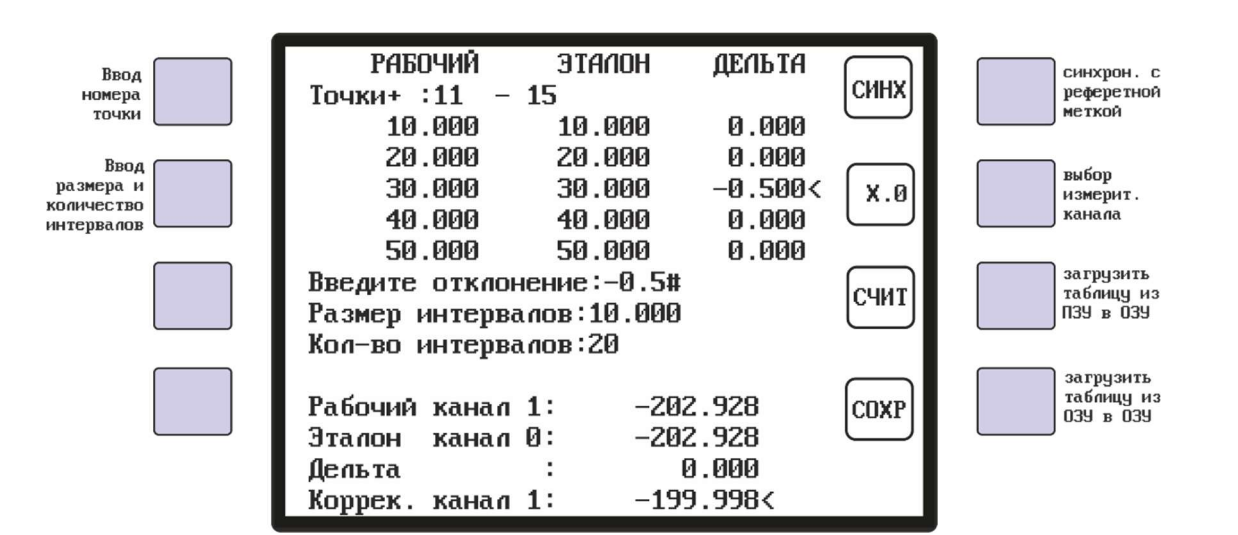

После заполнения таблицы коррекции, её необходимо сохранить в энергонезависимую память. Для этого, с помощью второй многофункциональной кнопки, выбирается измерительный канал, для которого будет сохранена таблица и нажимается четвёртая многофункциональная кнопка [сохр]. На экране появится мигающая надпись «ОЗУ ВО ФЛЕШ » и таблица будет сохранена.

Для считывания таблицы из энергонезависимой памяти в оперативную память (на экран) необходимо нажать третью многофункциональную кнопку счит, появится мигающая надпись «ФЛЕШ В 039» и на экран будет выведена таблица сохраненная в памяти.

Таким образом, можно отредактировать и сохранить таблицы для каждого измерительного канала и разных направлений.

Для проверки работы таблицы и правильности коррекции, в нижней части экрана выведены вспомогательные значения рабочего измерительного канала «Рабочий канал 1», контрольного измерительного канала «Эталон канал Ø», величина отклонения текущей координаты «Дельта» и значение результата коррекции «Коррек. канал 1».

Значение результата коррекции будет лежать в диапазоне от минимального значения таблицы отрицательных значений координат до максимального значения таблицы положительных значений координат.

Если текущая координата рабочего канала выходит за пределы данных значений, то индикация результата коррекции останавливается и рядом со значением будет выведен символ «<» или «>»

Так как таблицы коррекции применяются для координат привязанным к референтной метке, то для привязки к референтной метке используется первая многофункциональная кнопка синх. При нажатии на эту кнопку надпись «СИНХ» начнёт мигать, и система ожидает появление референтной метки от рабочего канала. После захвата метки, значения рабочего и контрольного канала обнуляются и начинает действовать таблица коррекции из оперативной памяти (на экране).

ВНИМАНИЕ: Данные значения используются только для контроля таблицы коррекции при использовании контрольного преобразователя перемещений, подключенного к нулевому измерительному каналу, например лазерный интерферометр и для сравнения с рабочим преобразователем перемещений, подключенного к первому измерительному каналу.

Для использования таблицы коррекции в рабочем режиме индикации необходимо в настройках параметров оси включить параметр «Коррекция – да». Если этот параметр включен, то при захвате референтной метки по данной оси под символом названия оси появится буква «К», и это означает, что координаты данной оси будут скорректированы табличными значениями, сохранёнными во флеш-памяти. Если значение текущей координаты окажется вне таблицы коррекции, то вместо буквы «К» появится символ «<» или «>» и коррекция перестанет действовать. При возвращении значения координаты в диапазон таблицы коррекции, под символом названия оси снова появится буква «К».

ОАО «СКБИС» 195009, Санкт-Петербург, Кондратьевский проспект, дом 2, литер А тел. (812) 334-17-72 доб.234, факс (812) 540-29-33 www.skbis.ru

#### РЕЖИМ АВТОМАТИЧЕСКОГО СНЯТИЯ ТАБЛИЦЫ КОРРЕКЦИИ

В режиме «Снятие коррекции» можно в автоматическом режиме через заданные интервалы снять таблицу отклонений значений координат рабочего преобразователя перемещений от контрольного преобразователя перемещений.

| Размер интервалов L:0.000<br>Кол-во интервалов N:0<br>Лискрет в интервале:0 | L    | ввод<br>размера<br>интервала     |
|-----------------------------------------------------------------------------|------|----------------------------------|
| ЭТАЛОН ХР2.0 Х<br>Счётчик :0<br>Номер интервала :                           | N    | ВВОД<br>КОЛИЧЕСТВА<br>ИНТЕРВАЛОВ |
| Эталон значение :<br>РАБОЧИЙ ХР2.1 У<br>Счётчик :0                          | ПАСК | запуск<br>снятия<br>коррекции    |
| Индикация :0.000<br>Значение пюфта :0.000<br>Скорость за 10 мс :0           | Стоп | останов<br>снятия<br>коррекции   |
| Ошивки при равоте :нет                                                      |      |                                  |

Для автоматического снятия таблицы коррекции необходимо подключить к нулевому измерительному каналу XP2.0 контрольный преобразователь перемещений, например лазерный интерферометр. А к первому измерительному каналу XP2.1 необходимо подключить преобразователь перемещений, для которого будет снята таблица отклонений от контрольного. В параметрах осей для каждого измерительного канала необходимо выставить одинаковый формат отображения координат.

Далее необходимо задать размер интервалов в единицах измерения оси - для линейных осей в миллиметрах и для круговых осей в градусах. Для снятия таблицы коррекции в положительном направлении от референтной метки, размер интервалов вводится положительный. Для снятия таблицы коррекции в отрицательном направлении от референтной метки, размер интервалов вводится отрицательным. В зависимости от коэффициента оси рабочего канала, будет рассчитан размер интервала в дискретах преобразователя перемещений и значение выводится на экран в строке «**Дискрет в интервале:** »

ВНИМАНИЕ: максимально допустимое количество дискрет в интервале не должно превышать 30000.

После того как установлены размер и количество интервалов, необходимо вывести ось за референтную метку в противоположном направлении снятия таблицы. Далее необходимо нажать третью многофункциональную кнопку пуск, и значения показаний Счётчика и Индикация рабочего канала начнут мигать, ожидая появления референтной метки. В строке Счётчик выводится количество дискрет измерительного канала, а в строке Индикация выводится рабочие показания индикации с учётом коэффициента оси.

Далее запускается движение в направлении снятия таблицы, проходя через референтную метку. После захвата референтной метки обнуляются показания контрольного счетчика, рабочего счётчика и начинает мигать кнопка стоп.

При движении в направлении снятия таблицы, после прохождения каждого интервала рабочего измерительного канала, будет происходить защелкивание в память значения контрольного измерительного канала и выводиться на экран в строке «Эталон значение: » в дискретах преобразователя перемещений, а в строке «Номер интервала: » будет выводиться отсчёт количества прошедших интервалов.

ввод размера интервала

ввод количества интервалов

запуск СНЯТИЯ коррекции

останов СНЯТИЯ коррекции

При прохождении всех интервалов, кнопка стоп перестанет мигать, это означает что снятие и заполнение таблицы коррекции закончено без ошибок.

| Размер интервалов L:-10.000<br>Кол-во интервалов N:15 | L            |  |
|-------------------------------------------------------|--------------|--|
| Дискрет в интервале:-10000                            |              |  |
| JIANUH XPZ.0 X                                        |              |  |
| Счётчик : 16652806                                    | li i i i i i |  |
| Номер интервала :12                                   |              |  |
| Эталон значение :-120000                              | $\square$    |  |
| РАБОЧИЙ ХР2.1 Ү                                       | ПЭСК         |  |
| Счётчик :16652806                                     | $\square$    |  |
| Индикация :-124.410                                   |              |  |
| Значение люфта :0.000                                 |              |  |
| -                                                     | СТОП         |  |
| Скорость за 10 мс :-1560                              | $\square$    |  |
| Ошибки при работе :нет                                |              |  |

При снятии таблицы коррекции, во время движения, скорость перемещения осей не должна превышать значение - количество дискрет в интервале за время 10 мс. Текущая скорость перемещения осей выводится на экране в строке «Скорость за 10 мс: ». Если во время снятия таблицы коррекции в этой строке появится значение больше чем в строке «Дискрет в интервале: », то на экран будет выведено сообщение об ошибке – «предел скорости» и снятие таблицы остановится. Необходимо уменьшить скорость перемещения осей и снова запустить снятие таблицы.

| Размер интервалов L:-10.000<br>Кол-во интервалов N:15<br>Инскрет в интервале:-10000 | ввод<br>размера<br>интервала     |
|-------------------------------------------------------------------------------------|----------------------------------|
| ЭТАЛОН XP2.0 X<br>Счётчик :16652806<br>Номер интервала :12                          | ввод<br>количества<br>интервалог |
| Эталон значение :-120000<br>РАБОЧИЙ ХР2.1 У<br>Счётчик :16652806                    | запуск<br>снятия<br>коррекции    |
| Индикация :-124.410<br>Значение люфта :0.000<br>СТОП                                | останов<br>снятия<br>коррекции   |
| Скорость за 10 мс :-10015<br>Ошибки при работе :предел скорости                     |                                  |

После снятия таблицы коррекции можно перейти в режим «Работа с таблицами» и на экране появится заполненная таблица для выбранного направления. Дальше можно просматривать, редактировать и сохранять полученные значения.